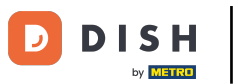

## Partendo dalla dashboard degli ordini DISH, clicca su vendite per gestire gli ordini.

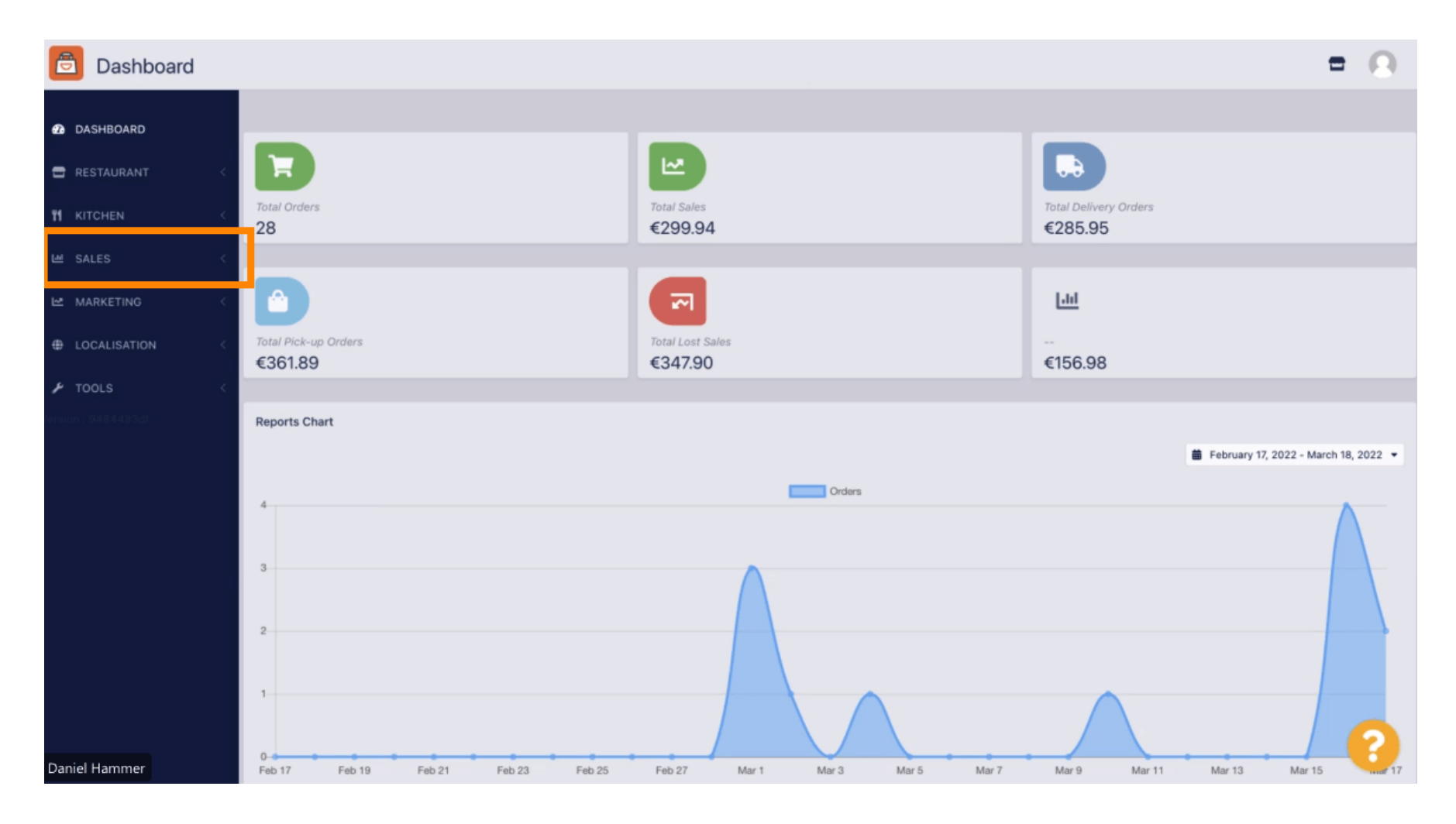

## • Fare clic sugli ordini per procedere.

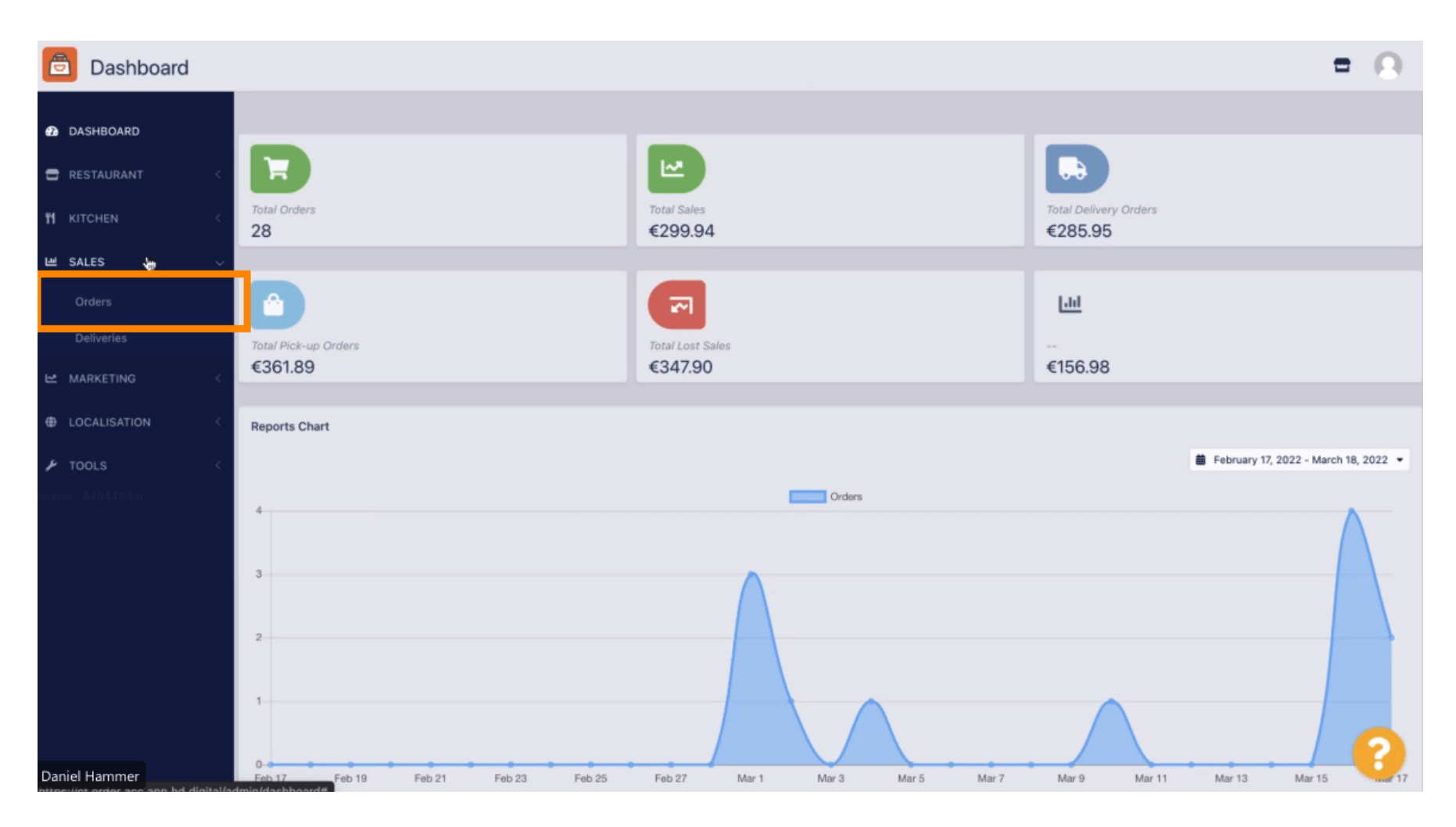

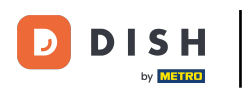

## 1 Qui verranno elencati tutti gli ordini.

| Orders               |     |           |         |                 |                  |                           |           |          |            |            |                              |                   | = 0                 |
|----------------------|-----|-----------|---------|-----------------|------------------|---------------------------|-----------|----------|------------|------------|------------------------------|-------------------|---------------------|
| 2 DASHBOARD          | Swi | itch to a | assigne | ed view         | Download         | CSV list 📓 Download Excel | list      |          |            |            |                              |                   | T                   |
| 🖶 RESTAURANT 🧹       |     |           | IDŧ₹    | LOCATION        | CUSTOMER<br>NAME | EMAIL                     | TELEPHONE | TYPE     | FULFILMENT | FULFILMENT | STATUS                       | PAYMENT<br>STATUS | PAYMENT             |
| T KITCHEN <          |     |           |         |                 |                  |                           |           |          |            |            |                              |                   |                     |
| Le SALES ∨<br>Orders |     | 1         | 284     | Central<br>Test |                  |                           |           | Delivery | 18:30      | 21 03 2022 | Pending                      | Captured          | Paypal Payment      |
| Deliveries           |     |           |         |                 |                  |                           |           |          |            |            |                              |                   |                     |
| MARKETING <          | •   | 1         | 283     | Central<br>Test |                  |                           |           | Delivery | 17:25      | 17 03 2022 | <ul> <li>Accepted</li> </ul> | Captured          | Online Card Payment |
|                      |     | 7         | 282     | Central<br>Test |                  |                           |           | Pick-up  | 16:47      | 17 03 2022 | • Pending                    | Open              | Cash payment        |
|                      | •   | 1         | 281     | Central<br>Test |                  |                           |           | Pick-up  | 17:08      | 16 03 2022 | Canceled                     | Captured          | Paypal Payment      |
|                      |     | 1         | 280     | Central<br>Test |                  |                           |           | Pick-up  | 17:04      | 16 03 2022 | Canceled                     | Captured          | Paypal Payment      |
|                      | •   | 1         | 279     | Central<br>Test |                  |                           |           | Pick-up  | 16:47      | 16 03 2022 | Canceled                     | Refunded          | Paypal Payment      |
|                      |     | 1         | 278     | Central<br>Test |                  |                           |           | Pick-up  | 14:47      | 16 03 2022 | <ul> <li>Accepted</li> </ul> | Open              | Cash payment        |
|                      |     | 1         | 277     | Central<br>Test |                  |                           |           | Pick-up  | 12:18      | 10 03 2022 | Pending                      | Open              | Cash payment        |
| Daniel Hammer        |     | 0         | 070     | Central         |                  | ThebStrahe de             | 224124124 | Diek up  | 21:00      | 04.03.2022 |                              | Cancellad         | Cash animaat        |

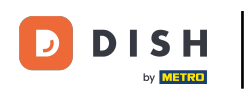

6 Gli ordini possono essere filtrati. Per aprire le varie opzioni di filtro, clicca sull'icona del filtro.

| Drders        |   |      |         |               |                 |                  |                           |            |          |            |                    |                              |                   |                     | • | 9 |
|---------------|---|------|---------|---------------|-----------------|------------------|---------------------------|------------|----------|------------|--------------------|------------------------------|-------------------|---------------------|---|---|
| 🙆 DASHBOARD   |   | Swit | ch to a | assigne       | ed view         | Download         | CSV list 3 Download Excel | list       |          |            |                    |                              |                   |                     |   | • |
|               |   |      |         | ID <b>†</b> ₹ | LOCATION        | CUSTOMER<br>NAME | EMAIL                     | TELEPHONE  | TYPE     | FULFILMENT | FULFILMENT<br>DATE | STATUS                       | PAYMENT<br>STATUS | PAYMENT             |   |   |
| M KITCHEN     |   |      |         |               |                 |                  |                           |            |          |            |                    |                              |                   |                     |   |   |
| Me SALES      | ř |      | 1       | 284           | Central<br>Test |                  |                           |            | Delivery | 18:30      | 21 03 2022         | Pending                      | Captured          | Paypal Payment      |   |   |
| Deliveries    |   |      |         |               |                 |                  |                           |            |          |            |                    |                              |                   |                     |   |   |
| 🗠 MARKETING   | < |      | ,       | 283           | Central         |                  |                           |            | Delivery | 17-25      | 17 03 2022         |                              | Captured          | Online Card Payment |   |   |
| LOCALISATION  |   |      |         | 200           | Test            |                  |                           |            | Delivery | 17-20      | 17 03 2022         | - Accepted                   |                   | onine card Payment  |   |   |
| F TOOLS       |   |      | /       | 282           | Central<br>Test |                  |                           |            | Pick-up  | 16:47      | 17 03 2022         | • Pending                    | Open              | Cash payment        |   |   |
|               |   |      | 1       | 281           | Central<br>Test |                  |                           |            | Pick-up  | 17:08      | 16 03 2022         | Canceled                     | Captured          | Paypal Payment      |   |   |
|               |   |      | /       | 280           | Central<br>Test |                  |                           | 3          | Pick-up  | 17:04      | 16 03 2022         | Canceled                     | Captured          | Paypal Payment      |   |   |
|               |   |      | 1       | 279           | Central<br>Test |                  |                           |            | Pick-up  | 16:47      | 16 03 2022         | Canceled                     | Refunded          | Paypal Payment      |   |   |
|               |   |      | 1       | 278           | Central<br>Test |                  |                           |            | Pick-up  | 14:47      | 16 03 2022         | <ul> <li>Accepted</li> </ul> | Open              | Cash payment        |   |   |
|               |   |      | 1       | 277           | Central<br>Test |                  |                           |            | Pick-up  | 12:18      | 10 03 2022         | Pending                      | Open              | Cash payment        | 6 |   |
| Daniel Hammer |   | 0    |         | 276           | Central         |                  | TRADUCTIONS OF            | 1224224224 | Diek up  | 21:00      | 04.02.2022         |                              | Cancellad         | Cash noumant        |   |   |

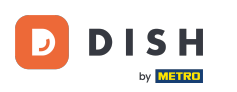

## Per specificare i risultati è possibile scegliere diversi filtri.

| Orders                           |                                                                                 |         |                       |         |                    |                 |      |                    |                    |                              |                   |                     |  | = | 0 |
|----------------------------------|---------------------------------------------------------------------------------|---------|-----------------------|---------|--------------------|-----------------|------|--------------------|--------------------|------------------------------|-------------------|---------------------|--|---|---|
| 2 DASHBOARD                      | Switch to assigned view Download CSV list Download Excel list                   |         |                       |         |                    |                 |      |                    |                    |                              |                   |                     |  |   | ۲ |
| 🖶 RESTAURANT 🧹                   | View                                                                            | all ass | ignees                | •       | View all locations |                 |      | •                  | View all orde      | r types                      | payments •        |                     |  |   |   |
| Ħ KITCHEN <                      | View                                                                            | all yea | rs                    | •       | View all months •  | View all days - |      |                    | View all payr      | nent statuses                | •                 |                     |  |   |   |
| Le SALES 🗸 🗸                     | X Clear Search by id, location, status, transaction id, staff or customer name. |         |                       |         |                    |                 |      |                    |                    |                              |                   |                     |  | ٩ |   |
| <b>Orders</b><br>Deliveries      | •                                                                               | ID      | F LOCATION            | CUSTOME | R EMAIL            | TELEPHONE       | TYPE | FULFILMENT<br>TIME | FULFILMENT<br>DATE | STATUS                       | PAYMENT<br>STATUS | PAYMENT             |  |   |   |
| MARKETING <                      | •                                                                               | 28      | Central<br>34<br>Test |         |                    |                 |      |                    | 21 03 2022         | Pending                      | Captured          | Paypal Payment      |  |   |   |
| ▶ TOOLS <<br>eroion : 948448.3et | • •                                                                             | 28      | Central<br>33 Test    |         |                    |                 |      |                    | 17 03 2022         | Accepted                     | Captured          | Online Card Payment |  |   |   |
|                                  |                                                                                 | 28      | Central<br>Test       |         |                    |                 |      |                    | 17 03 2022         | Pending                      | Open              | Cash payment        |  |   |   |
|                                  | •                                                                               | 28      | Central<br>Test       |         |                    |                 |      |                    | 16 03 2022         | Canceled                     | Captured          | Paypal Payment      |  |   |   |
|                                  |                                                                                 | 28      | Central<br>Test       |         |                    |                 |      |                    | 16 03 2022         | <ul> <li>Canceled</li> </ul> | Captured          | Paypal Payment      |  |   |   |
| Daniel Hammer                    | •                                                                               | 27      | 79<br>Test            |         |                    |                 |      |                    | 16 03 2022         | <ul> <li>Canceled</li> </ul> | Refunded          | Paypal Payment      |  |   | U |

Ð

Il risultato può essere esportato come file CSV o elenco Excel. Per farlo, clicca su scarica elenco CSV o scarica elenco Excel.

| Orders         | Orders |          |               |                 |                  |                      |            |          |            |                    |                               |                   |                                     |        |             | =                                                       | Ω |
|----------------|--------|----------|---------------|-----------------|------------------|----------------------|------------|----------|------------|--------------------|-------------------------------|-------------------|-------------------------------------|--------|-------------|---------------------------------------------------------|---|
| 🔁 DASHBOARD    | Sv     | vitch to | o assigi      | ned view        | Download C       | SV list 👔 Download I | Excel list |          |            |                    |                               |                   |                                     |        |             |                                                         | ۲ |
| E RESTAURANT < |        |          | ID <b>t</b> F | LOCATION        | CUSTOMER<br>NAME | EMAIL                | TELEPHONE  | TYPE     | FULFILMENT | FULFILMENT<br>DATE | STATUS                        | PAYMENT<br>STATUS | PAYMENT                             | TOTAL  | TRANSACTION | DELIVERY<br>ADDRESS                                     | 2 |
|                | D      | /        | 262           | Central<br>Test |                  |                      |            | Pick-up  | 16:34      | 31 01 2022         | Canceled                      | Captured          | Paypal<br>Payment                   | €23,98 |             |                                                         |   |
| Orders         |        | /        | 261           | Central<br>Test |                  |                      |            | Pick-up  | 14:08      | 31 01 2022         | Canceled                      | Captured          | Online<br>Card<br>Payment           | €27,99 |             |                                                         |   |
| Deliveries     | 0      | /        | 260           | Central<br>Test |                  |                      |            | Pick-up  | 10:49      | 31 01 2022         | Canceled                      | Captured          | Online<br>Card<br>Payment           | €17,99 |             |                                                         |   |
| LOCALISATION < | -      | /        | 259           | Central<br>Test |                  |                      |            | Delivery | 10:41      | 31 01 2022         | Canceled                      | Open              | Card<br>payment<br>upon<br>delivery | €31,00 |             | 5 Senner<br>Hellweg,<br>Bielefeld<br>33659,<br>Germany  |   |
|                | 0      | /        | 258           | Central<br>Test |                  |                      |            | Delivery | 10:38      | 31 01 2022         | Canceled                      | Open              | Cash<br>payment                     | €20,00 |             | 32 Senner<br>Hellweg,<br>Bielefeld<br>33659,<br>Germany |   |
|                |        | 1        | 257           | Central<br>Test |                  |                      |            | Pick-up  | 17:00      | 31 01 2022         | <ul> <li>Completed</li> </ul> | Refunded          | Cash<br>payment                     | €16,99 |             |                                                         |   |
|                |        |          |               |                 | ħ                |                      |            |          |            |                    |                               |                   |                                     |        |             |                                                         | 2 |
| Daniel Hammer  |        |          |               |                 |                  |                      |            |          |            |                    |                               |                   |                                     |        | FAQ   New   | v Features                                              |   |

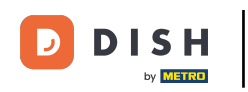

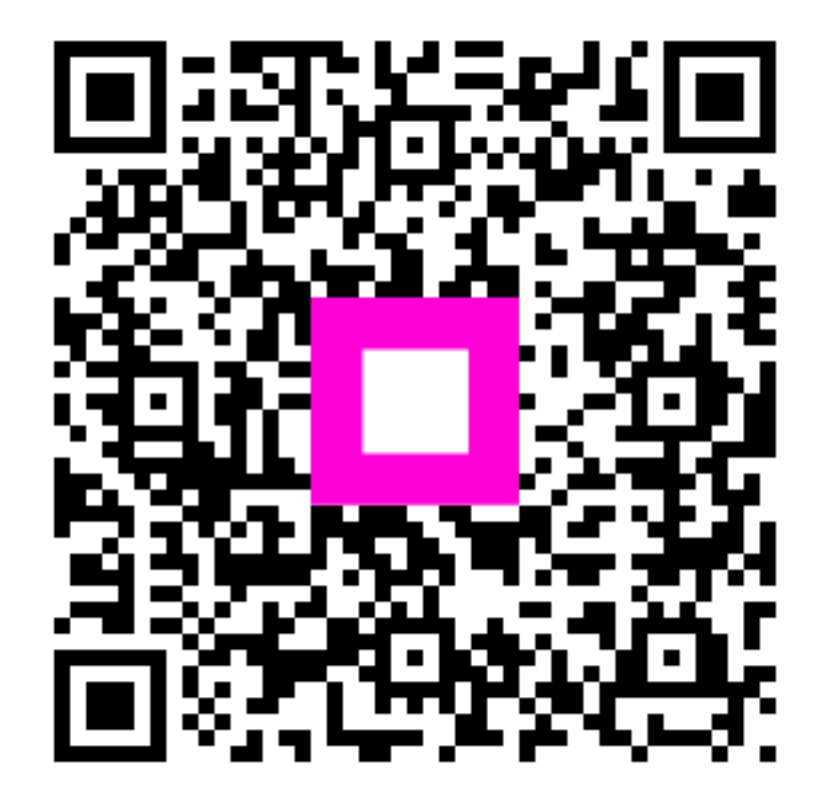

Scansiona per andare al lettore interattivo